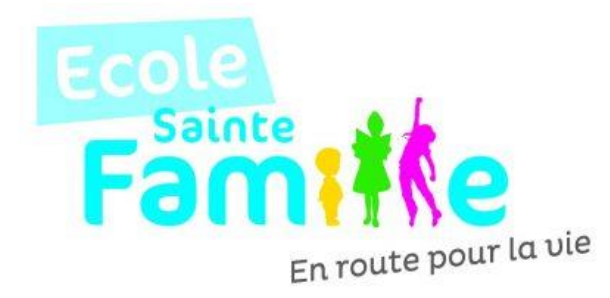

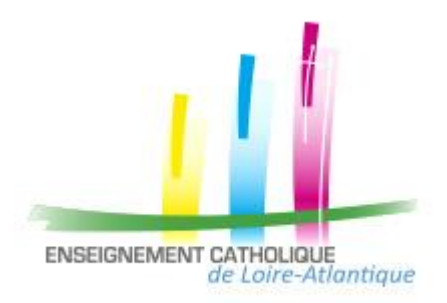

## **DUPLIQUER MES RESERVATIONS D'UN ENFANT POUR UN AUTRE**

Vous pouvez recopier les réservations que vous venez d'effectuer sur un autre enfant ou sur le même enfant pour une autre activité :

- Sélectionner sur cet écran l'enfant et l'activité pour lesquels vous voulez recopier les réservations,
- Cliquer sur l'icône [1] (en haut à gauche du calendrier),
- Sur l'écran ci-contre, sélectionner l'enfant, l'activité et la période pour lesquels vous venez de faire des réservations et que vous souhaitez recopier,
- Cliquer sur Valider V. Un contrôle est fait et si certaines réservations ne peuvent pas être recopiées (plus de place, horaires incompatibles, ...)
- Un écran vous affiche la liste de ces réservations non importées.

| 📩 Réservations                                                                                                    |   |
|----------------------------------------------------------------------------------------------------|---|
| Importer sur .ARNAL Lilo pour l'activité APS<br>Matin                                                                     | U |
| Les nouvelles ARNAL Est<br>réservations de<br>Pour l'activitée APS Matin<br>Sur la période du<br>08/05/2017 au 31/05/2017 | > |
| Retour 🗙 Valider                                                                                                    | ~ |

| 🕦 Important                                                                                   |
|-----------------------------------------------------------------------------------------------|
| Liste des réservations non importées :                                                        |
| - Mardi 9 Mai 2017<br>- Mercredi 10 Mai 2017<br>- Jeudi 11 Mai 2017<br>- Vendredi 12 Mai 2017 |